## **Purpose:**

This job aid will help you get started with Historical Corrections in Kronos

## Steps

In order to perform a historical correction on a timecard you must first Enable Edits using the approval button on the Timecard, historical edits do not get sent to Core CT, but they need to be done manually to keep Kronos and Core CT in sync

Once you've enabled edits, navigate to the timecard, you will see that it is grayed out due to it being signed off, you'll be able to click on the desired cell and input the changes you want to make

Navigate to the menu at the bottom of the timecard and select the historical corrections tab, here you will see any historical corrections you have entered

Double click on the historical correction and you will have the option to edit or delete the correction

## Screenshots

| × -       | ···· ·        | ?& -         |
|-----------|---------------|--------------|
| Approval  | Schedule      | Absence      |
| Approve T | Timecard      |              |
| Remove T  | imecard App   | proval       |
| Remove A  | Il Timecard   | Approvals    |
| Approve 0 | )vertime - Gr | oup Approval |
| Sign Off  |               |              |
| Remove S  | ign-Off       |              |
| Lock Payr | oll           |              |
| Enable Ed | lits          |              |

| •     | <ul> <li>✓ - 0</li> </ul> | ດ/- 🖻               | <b>~</b>      |               |         |            |          |        |          |
|-------|---------------------------|---------------------|---------------|---------------|---------|------------|----------|--------|----------|
| View  | Approve S<br>Timecard     | lign Off Acc<br>Act | ruals<br>ions |               |         |            |          |        |          |
|       | Date                      | Sche                | dule          | Pay Code      | Amount  | In         | Transfer | Out    | In       |
| + 🗵   | Sat 1/25                  |                     |               |               |         |            |          |        |          |
| + ×   | Sun 1/26                  |                     |               |               |         |            |          |        |          |
| + ×   | Mon 1/27                  |                     |               |               |         |            |          |        |          |
| + 🗵   | Tue 1/28                  |                     |               |               |         |            |          |        |          |
| + 🗵   | Wed 1/29                  |                     |               |               |         |            |          |        |          |
| + ×   | Thu 1/30                  |                     |               |               |         | 8:00AM     |          | 3:30PM |          |
| Total | s Accrual                 | s Audit             | ts His        | torical Corr  | ections |            |          |        |          |
| De    | tail View                 | Summar              | y View        |               |         |            |          |        |          |
|       | Pending                   |                     | Hi            | storical Date | e       | Туре о     | of Edit  |        | Pay Code |
|       |                           |                     | 1/20/2        | 020           |         | Correction |          | Dog    | dor      |

## **Historical Corrections Actions**

| Historical Date:    | 1/30/2020                                                 |  |
|---------------------|-----------------------------------------------------------|--|
| Effective Date:     | 2/06/2020                                                 |  |
| Pay Code:           | Regular                                                   |  |
| Account:            | DCF-DCF91000/DCF151003/-/-/189319-0-<br>DCF/055409/7713SH |  |
| Amount:             | 7:30                                                      |  |
| User:               | snocera                                                   |  |
| Included in Totals: | Yes                                                       |  |
|                     |                                                           |  |

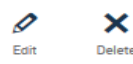

| Steps                                                                                                    | Screenshots                                                                                                    |
|----------------------------------------------------------------------------------------------------|----------------------------------------------------------------------------------------------------|
| Once on the historical corrections<br>menu, select the date you want the<br>change to take effect, and then select<br>the box to include your edits in the<br>Totals accrual calculations | Historical Correction Effective Date:* 2/06/2020 TILE Include Edits in the Totals Comments (0) Add Comment Cancel Apply                                                                                                    |
| After selecting Apply, press Save and<br>you will see your changes on the<br>Timecard. The days are identified by a<br>circle and the cells changed with a<br>diamond                     | Print<br>imecard       Refresh       Calculate<br>Totals       Save       Go To         8:00AM       3:30PM       •                                                                                                    |
| Historical corrections for leave cases<br>begin with the same enabling of edits<br>as for timecards                                                                                       | Approval       Common Common Com |
| Validate that the leave case you are<br>attempting to correct/create falls under a<br>time period that has already been<br>approved                                                       | View       Approva       Accruals         Approva       Accruals       Accruals         Approva       Accruals       Accruals         Image: State 201       Schedule       Pay Code         Image: State 201       Schedule       Pay Code         Image: State 201       State 201       Schedule       Pay Code         Image: State 201       State 201       Schedule       Pay Code         Image: State 202       State 201       Schedule       Pay Code         Image: State 202       State 201       Schedule       Pay Code         Image: State 202       State 201       Schedule       Pay Code         Image: State 202       State 200       Schedule       Pay Code         Image: State 200       Schedule       Schedule       Pay Code         Image: State 200       Schedule       Schedule       Pay Code         Image: State 200       Schedule       Schedule       Pay Code         Image: State 200       Schedule       Schedule       Pay Code         Image: State 200       Schedule       Schedule       Schedule         Image: State 200       Schedule       Schedule       Schedule                                                                                                    |
| Select the employee you would like to<br>modify and using the Go To button<br>navigate to Leave Case List                                                                                 | Print   Print   Timecard     Refreah   Calculate   Save   Go To   Go To     Go To                                                                                                    |

| Steps                                                                                                    | Scre | enshot                         | S                        |                               |                                |                            |
|----------------------------------------------------------------------------------------------------|------|--------------------------------|--------------------------|-------------------------------|--------------------------------|----------------------------|
| Select the time period you would like<br>to adjust that has been signed off in<br>this case it was Previous Pay Period | Ret  | urn Refresh<br>Period Previous | New -⇒ E<br>Pay Period ∨ | dit -⇒ Del<br>] 1/31/2020 – 2 | ete Select an<br>/13/2020 Appl | Action 🗸                   |
|                                                                                                    |      | Leave Case<br>Status           | Leave Category           | Leave<br>Reason               | Leave Case<br>Code             | Current Leave<br>Frequency |
|                                                                                                    |      | Open                           | Leave                    | Donor                         | CIERL                          | Continuous                 |

Leave

Injury

Select the leave case from the list and then select the edit button to make a correction, you can also create a new case as shown below within the time period that has already been signed off, once completed click **Save & Return** 

| Return Refresh          |                                                                                                    |                                                                                                    |                                                                                                    |                                                                                                    |
|-------------------------|----------------------------------------------------------------------------------------------------|----------------------------------------------------------------------------------------------------|----------------------------------------------------------------------------------------------------|----------------------------------------------------------------------------------------------------|
| CASE SUMMARY            |                                                                                                    |                                                                                                    |                                                                                                    |                                                                                                    |
|                         |                                                                                                    |                                                                                                    | Paid Leave                                                                                                    | Unpaid Leave                                                                                                    |
|                         |                                                                                                    | Total Committed Takings                                                                                          | 0.0                                                                                                    | 0.0                                                                                                    |
| * Leave Start Date 2/03 | /2020 ×                                                                                                    | * Initial Leave Request Date                                                                                     | 2/03/2020                                                                                                    |                                                                                                    |
| Leave End Date 2/12     | /2020                                                                                                    | Requested Daily Leave Hou                                                                                        | rs                                                                                                    |                                                                                                    |
|                         |                                                                                                    | Come cook dou/Mariable                                                                                           | Same hours each day                                                                                                    |                                                                                                    |
|                         | Refresh           CASE SUMMARY           *         Leave Start Date         2/03           Leave End Date         2/12 | Refresh       CASE SUMMARY       * Leave Start Date       2/03/2020       ×       Leave End Date       2/12/2020 | Refresh       CASE SUMMARY       Total Committed Takings       * Leave Start Date     2/03/2020 ×     *     Initial Leave Request Date       Leave End Date     2/12/2020     *     Requested Daily Leave Hou | Refresh       Paid Leave         CASE SUMMARY         Paid Leave         Total Committed Takings       0.0         * Leave Start Date       2/03/2020       * Initial Leave Request Date       2/03/2020       #         Leave End Date       2/12/2020       #       Requested Daily Leave Hours       # |

The following are the historical actions you can perform on an employee timecard.

- Project and commit leave takings to an employee's timecard
- Remove projected or committed leave takings
- You can open or close a leave case in a signed-off pay period

After performing your changes navigate to the employee timecard to view the changes under the historical corrections menu at the bottom of the page

| GENERAL LEAVE REQUE                                                                                                    | STS LEAVE CALENDAR                                                                                               | TAKINGS LIST AUDITS                                                                            | 5                                                                                  |                                   |                      |
|----------------------------------------------------------------------------------------------------|----------------------------------------------------------------------------------------------------|------------------------------------------------------------------------------------------------|------------------------------------------------------------------------------------|-----------------------------------|----------------------|
| Case Summary Additional Information Eligibility & Leave Types Documents Documents Document Status Frequency & Duration Notifications Employment Status Leave Rules | CASE SUMMARY     * Leave Start Date 2/06/20     Leave End Date                                                   | Total Co<br>20  - Initial L<br>III Reques<br>Same e                                            | ommitted Takings<br>eave Request Date<br>ted Daily Leave Hours<br>ach day/Variable | Paid Leave<br>0:00<br>2/06/2020   | Unpaid Leave<br>0:00 |
|                                                                                                    | Case Status <ul> <li>Leave Category</li> <li>Reason</li> <li>Leave Frequency</li> <li>Leave Case Code</li> </ul> | Open     >       Personal Medical Leave     > <none>     &gt;       Continuous     &gt;</none> | Effective<br>* Effective                                                           | Date <none> Date 2/06/2020</none> |                      |